# Manual – boka FIT flyg

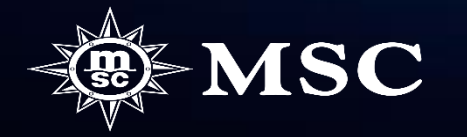

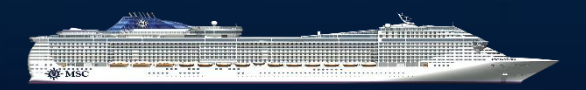

INNEHÅLL

Sid 3-6 Skapa en option med flyg Lägga till flyg i bekräftad bokning.

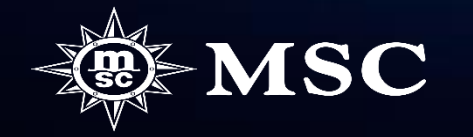

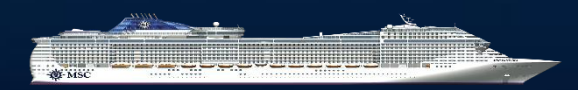

I steg 2 (Packaging) klickar ni på Add Flight

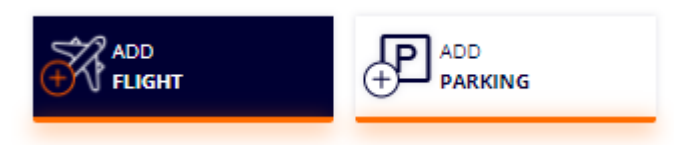

Ni väljer utereseflygplats i dropboxen "From" och klicka på "See results"

# You are booking a flight for 2 Passenger | C1(2a)

● Return trip ○ Return Only ○ Outbound Only

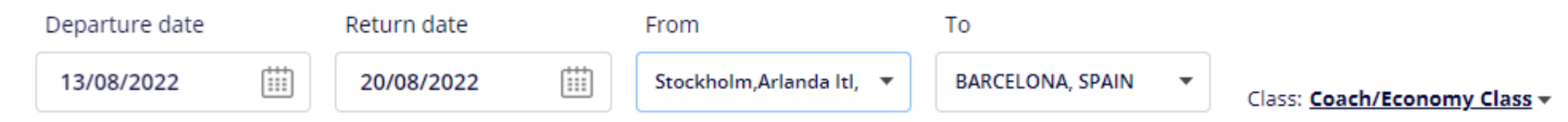

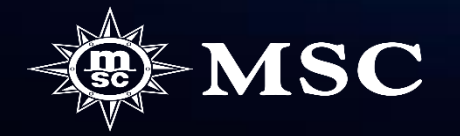

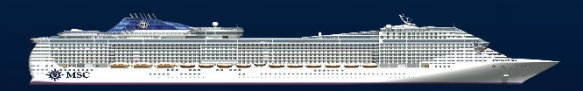

Ni får sedan upp ett antal olika alternativ på tillgängliga flyg och priser . För att välja ett flyg så klicka på "ADD". Läs, innan ni går vidare, igenom "Please Read these important notes before adding flights" längs ner på sidan. Ni går sedan vidare genom att klicka på "PROCEED"

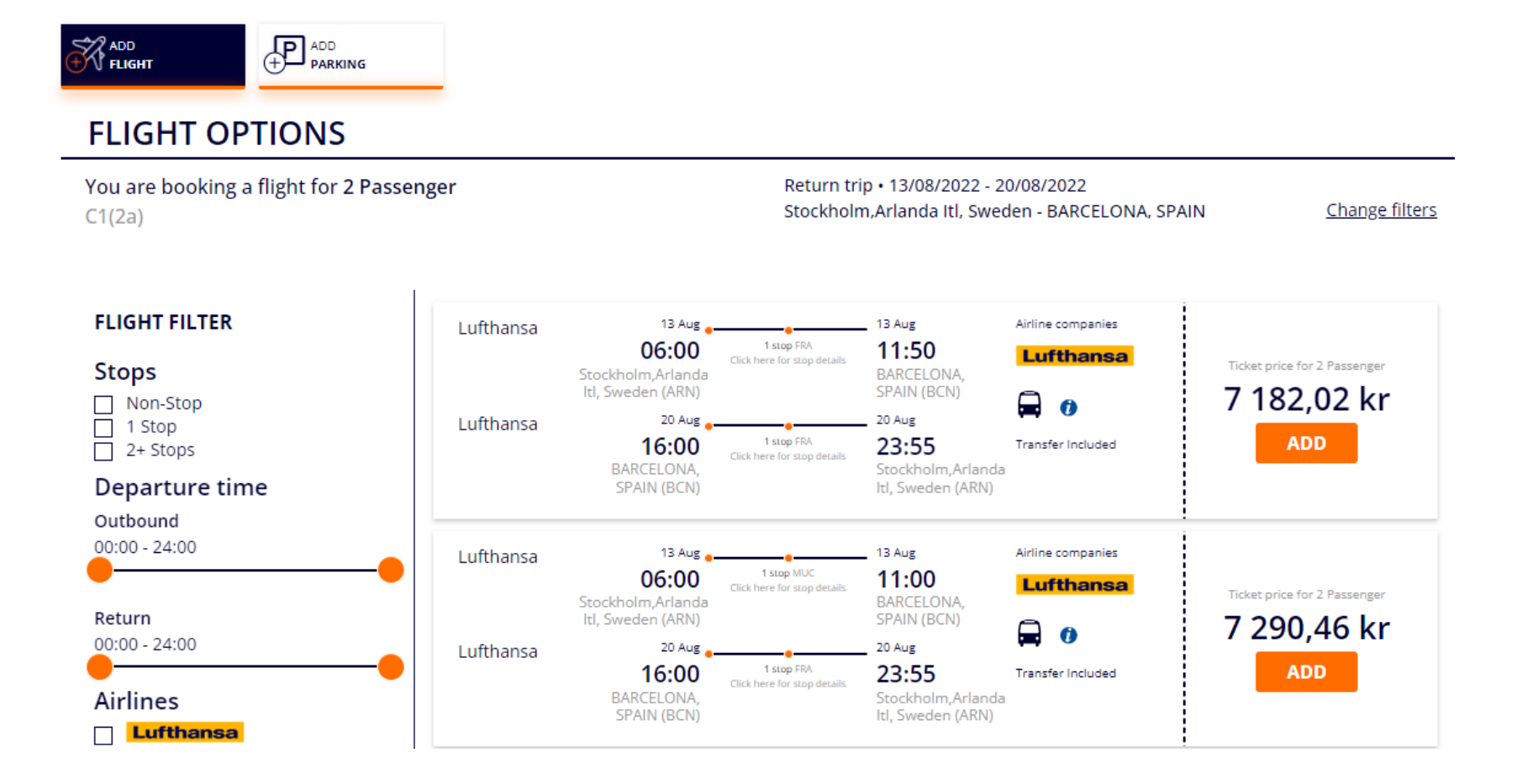

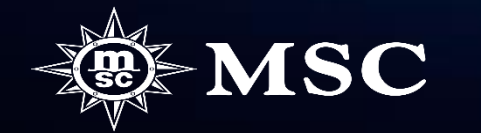

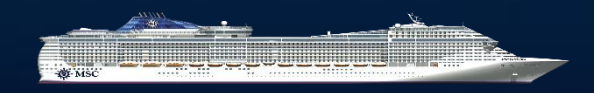

Ni lägger nu till namnen på resenärerna. Det räcker med tilltalsnamn och efternamn på resenärerna då vårt system inte kan hantera för långa namn i samband med flygbokningen. Klicka sedan på "CREATE OPTION"

| assengers information                                                                                                    |                                                                                          |                                                 |   |
|----------------------------------------------------------------------------------------------------|------------------------------------------------------------------------------------------|-------------------------------------------------|---|
| ISC Voyagers Club numbers add                                                                                                    | ed in this section are only informative and no dis                                       | count will be applied                           |   |
| Adult1 TBAOnline                                                                                                    |                                                                                          |                                                 |   |
| Adult2 TBAOnline                                                                                                    |                                                                                          |                                                 |   |
|                                                                                                    |                                                                                          |                                                 |   |
| Passengers information                                                                                                    |                                                                                          |                                                 |   |
| Passengers information<br>/ISC Voyagers Club numbers added                                                                                                  | in this section are only informative and no discount w                                   | ill be applied                                  |   |
| Passengers information<br>MSC Voyagers Club numbers added<br>Adult1 TBAOnline                                                                               | in this section are only informative and no discount w                                   | ill be applied                                  | ^ |
| Passengers information<br>MSC Voyagers Club numbers added<br>Adult1 TBAOnline<br>Mandatory Data to confirm Booking                                          | in this section are only informative and no discount w                                   | ill be applied                                  | ^ |
| Passengers information<br>MSC Voyagers Club numbers added<br>Adult1 TBAOnline<br>Mandatory Data to confirm Bookin<br>First Name                             | in this section are only informative and no discount w<br>ng<br>Surname 👔                | ill be applied<br>Gender                        | ^ |
| Passengers information<br>MSC Voyagers Club numbers added<br>Adult1 TBAOnline<br>Mandatory Data to confirm Bookin<br>First Name ()<br>Lars                  | in this section are only informative and no discount w ng Surname () Larsson             | Gender                                          | ^ |
| Passengers information<br>MSC Voyagers Club numbers added<br>Adult1 TBAOnline<br>Mandatory Data to confirm Bookin<br>First Name ()<br>Lars<br>Date of birth | in this section are only informative and no discount w ng Surname () Larsson Nationality | Gender<br>○ F ● M<br>MSC Voyagers Club number ⊘ | ^ |

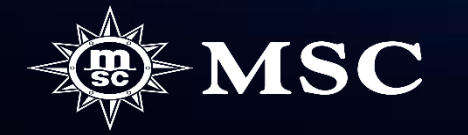

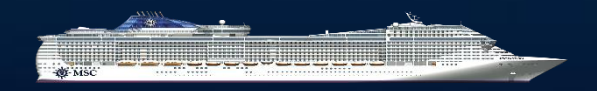

Ni kan nu se en sammanställning över er optionsbokning och ni kan skicka en bokningsbekräftelse till kund via "SEND CUSTOMER RECAP" eller om ni önskar att lägga till fler produkter, kundinformation samt få ytterligare information om bokningen så klicka på "MANAGE BOOKING"

| OOKING DETAILS                                                     |                                                                                                    |
|--------------------------------------------------------------------|----------------------------------------------------------------------------------------------------|
| Cabin: 12344<br>Cabin: PREMIUM BALKONG MED HAVSUTSIKT DÄCK 11-12 - | Experience: Fantastica                                                                                                    |
| LARS LARSSON                                                       | Packaging (e.g. Flights, Hotel etc.):<br>FLIGHTS<br>Stockholm,Arlanda Itl, Sweden - Frankfurt, Germany,<br>2022-08-13 at 06:00; Frankfurt, Germany - BARCELONA,<br>SPAIN, 2022-08-13 at 09:50; BARCELONA, SPAIN -<br>Frankfurt, Germany, 2022-08-20 at 16:00; Frankfurt,<br>Germany - Stockholm,Arlanda Itl, Sweden, 2022-08-20 at<br>21:50<br>Booked |
|                                                                    | Transfer from Airport to Port in Barcellona<br>Transfer from Port to Airport in Barcellona                                                                                                    |
| SVEN SVENSSON                                                      | Packaging (e.g. Flights, Hotel etc.):<br>FLIGHTS<br>Stockholm,Arlanda Itl, Sweden - Frankfurt, Germany,<br>2022-08-13 at 06:00; Frankfurt, Germany - BARCELONA,<br>SPAIN, 2022-08-13 at 09:50; BARCELONA, SPAIN -<br>Frankfurt, Germany, 2022-08-20 at 16:00; Frankfurt,<br>Germany - Stockholm,Arlanda Itl, Sweden, 2022-08-20 at<br>21:50<br>Booked |
|                                                                    | Transfer from Airport to Port in Parcellona                                                                                                    |

Transfer from Port to Airport in Barcellona

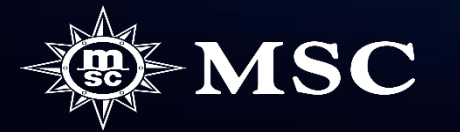

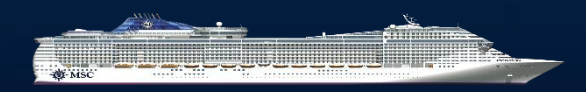

Ta fram er befintliga bokning genom "Manage booking"

| ortant update  |                |                          |                |                                                           | <u>Show</u>                                                                                                    |              |                              |
|----------------|----------------|--------------------------|----------------|-----------------------------------------------------------|----------------------------------------------------------------------------------------------------|--------------|------------------------------|
| QUICK OVERVIEW | ALL PROMOTIONS | INDIVIDUAL RESERVATIO    | ON GROUPS RESE | RVATION M                                                 | ANAGE BOOKING                                                                                                    |              |                              |
| MANAGE BOOKING |                | SEARCH MSC VOYAGERS CLUE | B CRUISES      |                                                           |                                                                                                    |              |                              |
| 40399322       |                | First Name               | Last Name      | dd/mm/yyyy                                                | or card number                                                                                                    |              |                              |
| MAN            | IAGE BOOKING   |                          |                |                                                           | SEARCH CLUB                                                                                                    |              |                              |
|                |                |                          |                |                                                           |                                                                                                    |              |                              |
|                |                |                          |                |                                                           |                                                                                                    |              |                              |
|                |                |                          |                | 5 DACCENCEDC or more of                                   | na ha addad latar io stan 1                                                                                                    |              |                              |
|                |                |                          |                | Passengers De                                             | tails                                                                                                    |              |                              |
| Klicka sedan p | å "Add flight  | " under "Additior        | nal items"     | Passengers De                                             | tails<br>RSSON 01/01/                                                                                                    | 1980         |                              |
| Klicka sedan p | å "Add flight  | " under "Additior        | nal items"     | Passengers De<br>LARS LAR<br>SVEN SVE                     | tails<br>SSON 01/01/<br>SSSON 01/01/                                                                                                    | 1980         |                              |
| Klicka sedan p | å "Add flight  | " under "Additior        | nal items"     | Passengers Der<br>LARS LAR<br>SVEN SVE<br>Additional Iten | tails<br>RSSON 01/01/<br>RSSON 01/01/<br>INSSON 01/01/                                                                                                    | 1980<br>1980 |                              |
| Klicka sedan p | å "Add flight  | " under "Additior        | nal items"     | Passengers Der<br>LARS LAR<br>SVEN SVE<br>Additional Item | tails<br>RSSON 01/01/<br>RSSON 01/01/<br>ns<br>ces                                                                                                    | 1980<br>1980 |                              |
| Klicka sedan p | å "Add flight  | " under "Additior        | nal items"     | Additional Item                                           | tails<br>SSON 01/01/<br>SNSSON 01/01/<br>ns<br>ces<br>ADD<br>INSURANCE                                                                                                    | 1980<br>1980 | ADD<br>HOTEL SERV<br>CHARGES |
| Klicka sedan p | å "Add flight  | " under "Additior        | nal items"     | Additional Item<br>Additional servi                       | tails<br>SSON 01/01/<br>SNSSON 01/01/<br>SSSON 01/01/<br>ns<br>ces<br>Is<br>MDD<br>INSURANCE                                                                                | 1980<br>1980 | ADD<br>HOTEL SERV<br>CHARGES |
| Klicka sedan p | å "Add flight  | " under "Additior        | nal items"     | Additional Item<br>Additional Item                        | tails<br>SSON 01/01/ <sup>7</sup><br>SNSSON 01/01/ <sup>7</sup><br>SSSON 01/01/ <sup>7</sup><br>Ins<br>ces<br>Is<br>is<br>is<br>is<br>is<br>is<br>is<br>is<br>is<br>is<br>i | 1980<br>1980 | ADD<br>HOTEL SERV<br>CHARGES |

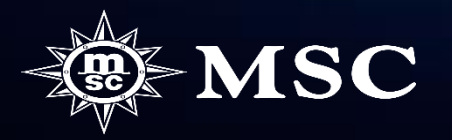

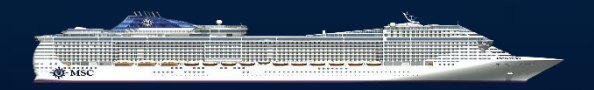

Ni väljer utereseflygplats i dropboxen "From" och klicka på "See results

# You are booking a flight for 2 Passenger | C1(2a)

# Return trip Return Only Outbound Only

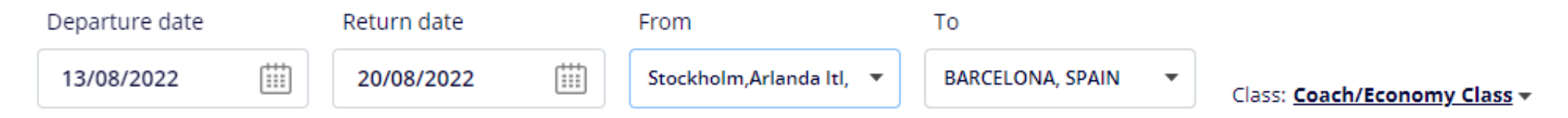

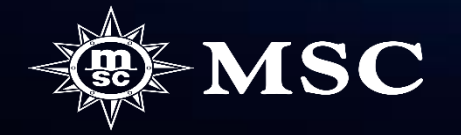

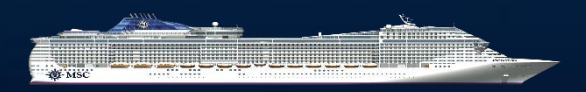

# FLIGHT OPTIONS

Ni får sedan upp ett antal olika alternativ på tillgängliga flyg och priser .

Om du bara vill kontrollera tillgänglighet och priser, se till att du klickar på "Exit without saving and return to booking".

Observera att flyg och priser är beroende av tillgänglighet och kan komma att ändras till dess att ni önskar lägga till flyg.

Klicka inte på ADD om kunderna inte har bekräftat de valda flygen och priserna. När du klickar på ADD kommer flygbokningen att göras direkt med flygbolaget och kan inte ändras eller avbokas utan kostnad.

Läs, innan ni går vidare, igenom "Please Read these important notes before adding flights" längs ner på sidan.

För att välja ett flyg så klicka på "ADD".

Ni går sedan vidare genom att klicka på "PROCEED"

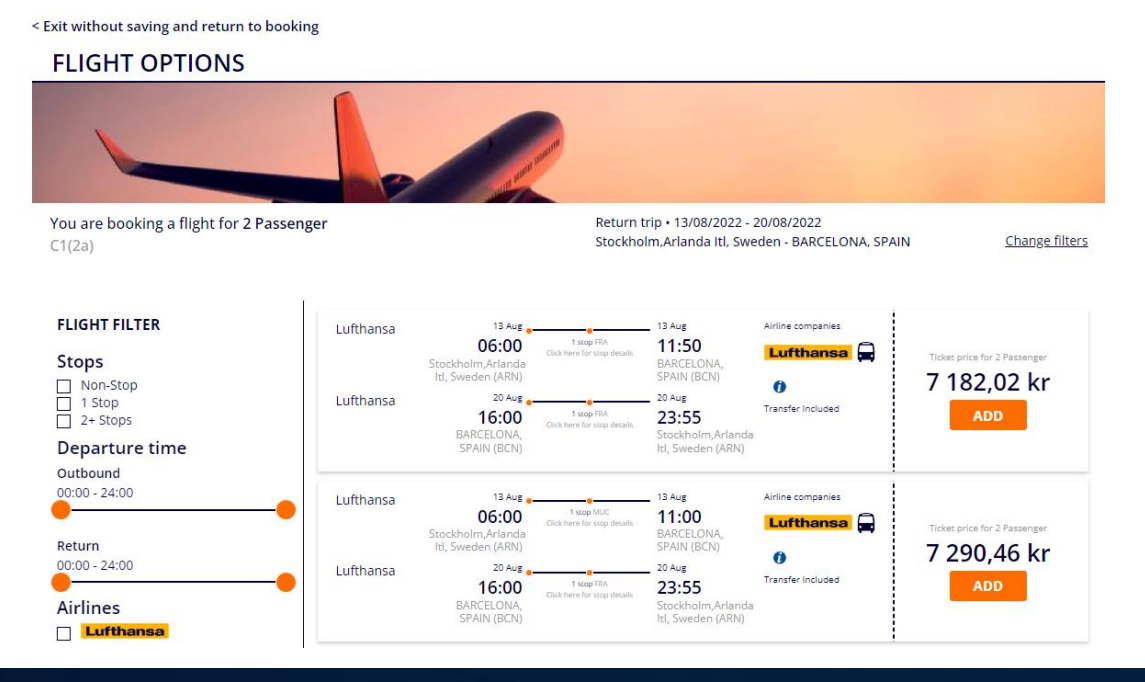

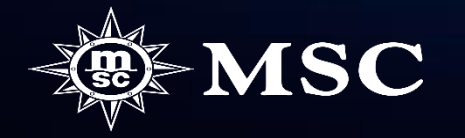

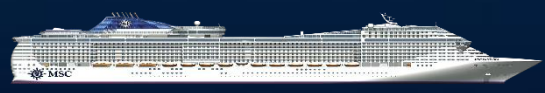

# **ADDED SERVICES**

|                                                       | Added services            | 5(3)                                          |                                                                              |   |                                                          |                               |                                                                                                    |
|-------------------------------------------------------|---------------------------|-----------------------------------------------|------------------------------------------------------------------------------|---|----------------------------------------------------------|-------------------------------|----------------------------------------------------------------------------------------------------|
| Ni kan nu se ert inbokade flyg under "Added services" | <b>Flight</b><br>Booked   | LH80<br>9<br>Lufth<br>ansa<br>13/08/<br>2022  | Stockholm,Arlanda<br>Itl, Sweden ARN<br>06.00<br>Economy/coach<br>discounted |   | <ul> <li>Frankfurt,<br/>Germany FRA<br/>08.15</li> </ul> | SVEN SVENSSON<br>LARS LARSSON | Price<br>3591.01 kr (PP)<br>ATTENTION: Airline,<br>timetables and prices<br>are subject to<br>confirmation and |
|                                                       |                           | LH112<br>6<br>Luftha<br>nsa<br>13/08/2<br>022 | Frankfurt,<br>Germany FRA<br>09.50<br>Economy/coach<br>discounted            | > | BARCELONA,<br>SPAIN BCN<br>11.50                         |                               | availability. The price<br>of the flight may<br>change.                                                        |
|                                                       |                           | LH112<br>9<br>Luftha<br>nsa<br>20/08/2<br>022 | BARCELONA,<br>SPAIN BCN<br>16.00<br>Economy                                  | > | Frankfurt,<br>Germany FRA<br>18.10                       |                               |                                                                                                    |
|                                                       |                           | LH80<br>8<br>Lufth<br>ansa<br>20/08/<br>2022  | Frankfurt,<br>Germany FRA<br>21.50<br>Economy                                |   | Stockholm,Arlanda<br>tl, Sweden ARN<br>23.55             |                               |                                                                                                    |
|                                                       | <b>Transfer</b><br>Booked | BCNBCN<br>Transfer<br>Barcellor               | IAP - 13/08/2022<br>from Airport to Port in<br>na                            |   |                                                          | SVEN SVENSSON                 | Price<br>O kr (PP)                                                                                             |
|                                                       | <b>Transfer</b><br>Booked | BCNBCN<br>Transfer<br>Barcellor               | IPA - 20/08/2022<br>from Port to Airport in<br>na                            |   |                                                          | SVEN SVENSSON<br>LARS LARSSON | Price<br>O kr (PP)                                                                                             |

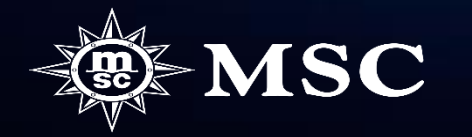

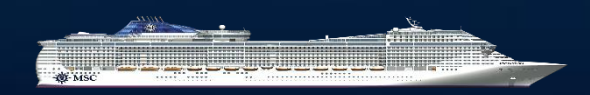

10

# **IMPORTANT NOTES**

### Vad ingår i priset?

• Det ingår alltid transfer från och till flygplatsen samt bagage

## Krav på våra flyg

- De flyg som ni ser i MSC Book är de flyg som vi kan erbjuda i dagsläget.
- Vi erbjuder endast flyg som har max en mellanlandning och följer de tidsparametrar som behövs mellan kryssningens avgång och flygets ankomst.
- Vi erbjuder endast flyg samma dag som kryssningen påbörjas/avslutas.
- Man kan endast boka tur och retur flyg ej enkel flygresa.
- Man kan endast boka ekonomiplatser. Vid önskemål om högre bokningsklass så ber vi er att kontakta flygavdelningen för prisuppgifter.

### Namn på resenärerna

- Det räcker med tilltalsnamn och efternamn på resenärerna då vårt system inte kan hantera för långa namn i samband med flygbokningen.
- Se till att namnen på resenärerna är korrekta eftersom det inte är möjligt att göra några ändringar för det flyg som valts utan ändringskostnader.
- Lägg inte till flyg i en bokning utan namn detta innebär kostnader från flygbolaget som debiteras resebyrån.

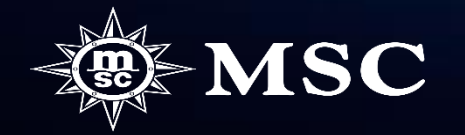

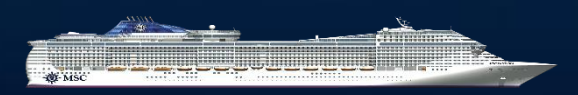

Antal personer per bokning

- Försök att inte lägga in för många hytter per bokning om det är så att ni även ska lägga till flyg. Det är då bättre att ni bokar fler bokningar som sedan kan sammanlänkas med varandra.
- För stora sällskap så kan vi inte garantera att alla resenärerna kommer att kunna resa med samma flyg. Detta då Amadeus inte laddar upp allt för många platser per avgång.

### <u>Möjlighet till ändringar</u>

- Pris för namnändring på ett bekräftat flyg är beroende på flygbolagets regler så kontakta vår flygavdelning för prisuppgifter. Ändringskostnad för kryssningen tillkommer även.
- Om ni skapat en option med flyg och du behöver ändra namn kan vi inte garantera att flygtiderna och priset kommer att vara det samma efter ändringen.
- Efter det att ett flyg är inlagt i en bekräftat bokning så är det ej avbokningsbart utan kostnad. Det är 100% avbokningskostnad för flyg så ta alltid in full betalning för detta från kunden.

# Inbetalning av flyg:

- När ni skapar en option med flyg så kommer handpenningen att räkna in 100 % betalning av flyget.
- Om ni lägger till flyg i en redan bekräftad bokning är det viktigt att ni har tagit in full betalning av flyget från kunden alternativt om ni arbetar med direktfakturering att ni ber Contact Center att skicka ut en betalningslänk till kund, detta då via hemsidan endast går att slutbetala efter handpenning är betald.

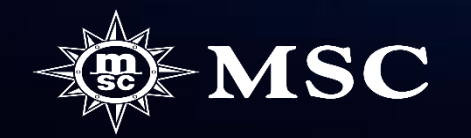

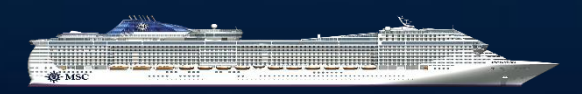